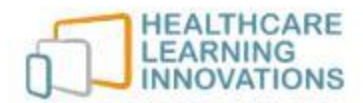

## **Orientation to using Sentinel City**®

Once you receive your login credentials, even if you can't access the simulator that day, access the program right away so you can bookmark the page and save your credentials. This will make your return visits much quicker.

Once you are logged in, here are key things you will want to do in order to become familiar with the program.

| $\square$ |                                                                                                    |
|-----------|----------------------------------------------------------------------------------------------------|
|           | Read and listen to the instruction screen that appears before you select a speed and hit the start button.                                                                                                    |
|           | Ride the bus and make use of the basic functions:                                                                                                    |
|           | Pause/Drive Bus<br>Neighborhood demographic panel automatically appears as the bus navigates through the city<br>and can be pulled on demand, as well as master demographic by clicking the red PDF icon<br>Get on/Get off the Bus -once off the bus - navigate Avatar using arrow keys<br>Map view – teleport to various places and citizens<br>Take a photo and make notes so you can see how the PDF is generated                                      |
| $\square$ | Explore the 16 key locations and corresponding data points                                                                                                    |
|           | Either by riding the bus to various locations or by using the Map View button, click on the floating icons found in front of the key locations.                                                                                                    |
|           | The Mayor – A key informant                                                                                                    |
|           | Either by riding the bus or by clicking on the Map View button, go to City Hall. Once you find the Mayor on the front steps listen to what he has to share and then proceed to ask him questions based on the eight sub-systems.                                                                                                    |
|           | Engage the citizens                                                                                                    |
|           | Either by using the citizen toggle option on the Map View button or by going into the Community Center, click on as many citizens as possible and look at each of their information tabs.                                                                                                    |
|           | Access the Family assessment                                                                                                    |
|           | Click on the Map View button and travel to the Public Health Building or click on Assessments from the main portal screen. Find the single mom and two children who are in the private room. Once there, click on as many of the 15 available questions as you have time for and enter some data on the interview form. For purposes of getting familiar with this activity, <b>DO NOT CLICK SUBMIT</b> at this time as this will turn in the assignment. |
|           | Home Assessment, Care Plan, Nursing Diagnosis                                                                                                    |
|           | You will not be able access the Home Assessment until the Family Assessment has been completed and submitted, so for purposes of your tour we just want you to know where to find the Home Assessment.                                                                                                    |